## T.C. ADALET BAKANLIĞI CEZA VE TEVKİFEVLERİ GENEL MÜDÜRLÜĞÜ 160 KADROLU CEZA İNFAZ KURUMU KATİBİ ALIMI BAŞVURU REHBERİ

"Başvuru işlemine geçmeden önce e-Devlet sisteminde kayıtlı bilgilerinizin doğruluğunu kontrol ediniz. (Adres, Telefon, Öğrenim Durumu, Adli Sicil Kaydı, Elektronik Posta Adresi, Askerlik Durumu vs.)

Bilgilerinizde eksik veya hata olması durumunda, bilgilerinizin güncelleme işlemini yapmanız gerekmektedir.

e-Devlet Kapısı Kullanımı Sırasında Karşılaşılan;

- Şifre, e-İmza, Mobil İmza vb. giriş yöntemleri konusundaki sorunlar,
- Hizmetlerin kullanımı konusunda yaşanan teknik sorunlar,
- Erişim, açılmayan sayfa, kırık bağlantılar vb. sorunlar,
- MERNİS güncelleme ile ilgili sorunlar,
- e-Devlet Kapısı ile ilgili tüm görüş ve önerileriniz için e-Devlet Kapısı Çağrı Merkezi'ni kullanabilirsiniz. Bu durumlarda öncelikle e-Devlet sayfası üzerinde yer alan <u>Hızlı Çözüm Merkezi</u> sayfasını inceleyiniz, eğer sorunuza cevap bulamaz iseniz, e-Devlet Kapısı Çağrı Merkezi'ne ulaşmak için "<u>İletişim Formu</u>" sayfasında bulunan formu doldurabilir, tüm mobil ve sabit telefonlardan 160'ı arayabilir veya <u>bilgi@turkiye.gov.tr</u> adresine e-posta gönderebilirsiniz.

"UNUTMAYINIZ: e-Devlet sayfası üzerinden yapacağınız başvuru sırasında vermiş olduğunuz bilgilerin doğruluğu sizin sorumluluğunuzdadır."

ÖNEMLİ: Başvurunuzu tamamlamadığınız halde başvuru işleminiz değerlendirmeye <u>alınmayacaktır.</u> Bu nedenle başvuru yaptıktan sonra Adalet Bakanlığı İş Başvurusu sayfasına tekrar dönerek başvuru durumunuzun "Başvuru Tamamlandı" şeklinde görünüp görünmediğini kontrol ediniz. "Ön Başvuru Yapıldı" şeklinde görünen başvurular değerlendirmeye alınmayacaktır.

Detaylı bilgi edinmek için <u>cte.adalet.gov.tr</u> adresinde yayımlanan ilan metnini okuyunuz.

Planlama ve İstihdam Bürosu İletişim Bilgisi: 0312 507 04 00 Dahili: 424- 503 - 562 - 563- 714 - 804-881

- 1. <u>www.turkiye.gov.tr</u> adresine giriş yapınız.
- 2. Açılan sayfada "Kimliğimi Şimdi Doğrula" butonuna tıklayarak e-Devlet üzerinde oturum açınız.

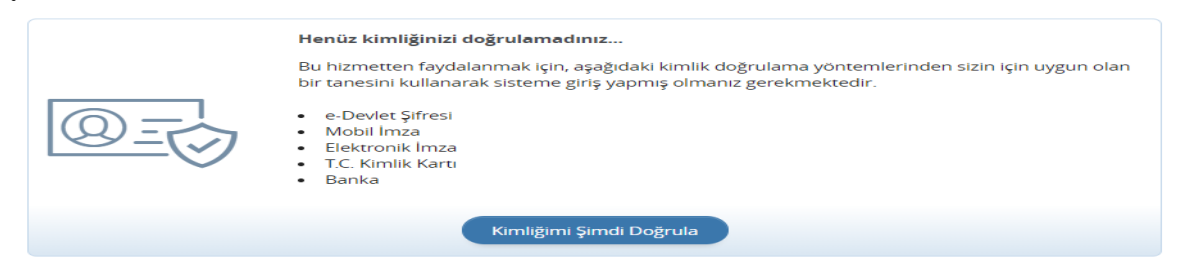

3. e-Devlet Şifresi veya diğer kimlik doğrulama yöntemleriyle giriş yapınız.

| Siriş Yapılacak Adres<br>Siriş Yapılacak Uygulama | e-Devlet Kapısı                              | Er                                     |                                            | Ctürkiye.gov.ti         |
|---------------------------------------------------|----------------------------------------------|----------------------------------------|--------------------------------------------|-------------------------|
| e-Devlet Şifresi                                  | Gr Mobil Imza                                | 💰 e-Imza                               | C. Kimlik Kartı                            | 📑 İnternet Bankacılığı  |
| T.C. Kimlik Numaranızı<br>yerden devam edebilir   | ve e-Devlet Şifrenizi<br>siniz. 👊 e-Devlet : | kullanarak kimlij<br>Şifresi Nedir, Na | giniz doğrulandıktan sonr.<br>Isil Alınır? | a işleminize kaldığınız |
| * T.C. Kimlik No                                  |                                              |                                        |                                            |                         |
|                                                   | Sanał Kla                                    | avye 🖘 Yazari                          | en Gizle                                   |                         |
| * e-Devlet Şifresi                                |                                              |                                        |                                            |                         |
|                                                   | 📾 Sanal Kla                                  | avye 🔒 Şifrem                          | il Unuttum                                 |                         |
|                                                   | ( latal)                                     | The Court                              | Title Van                                  |                         |

**4.** Giriş yaptıktan sonra karşınıza gelen sayfada arama kısmına "**Adalet Bakanlığı İş Başvurusu**" yazarak arama yaptıktan sonra ilgili sayfayı açın.

5. Ceza infaz kurumu kâtibi alımına başvuru yapmak için sağ üst kenarda yer alan "Yeni Başvuru" butonuna tıklayınız.

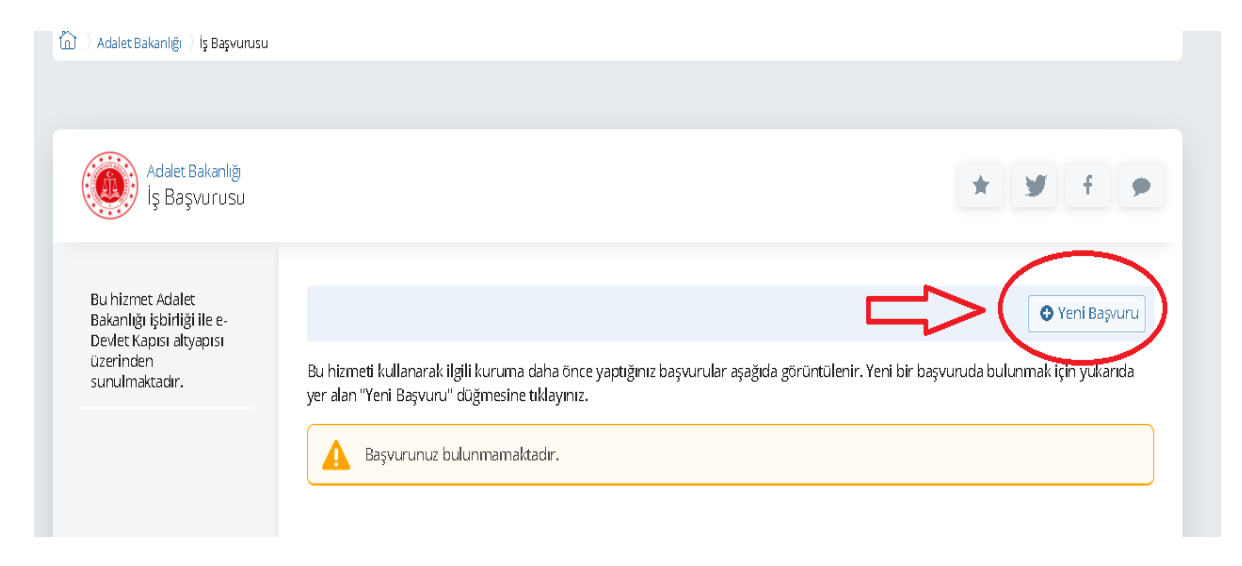

6. Yeni Başvuru butonuna tıkladıktan sonra açılan sayfada Adalet Bakanlığı'nın mevcuttaki aktif ilanları listelenir. Bu sayfada ceza infaz kurumu kâtibi alımı ilanının karşısındaki "Başvur" butonuna tıklayınız.

| Bu hizmet Adalet<br>Bakanlığı işbirliği ile e-<br>Devlet Kapısı altyapısı<br>üzerinden sunulmaktadır. | ( Gerl                                                                      |           |                    | Ŷ      |
|----------------------------------------------------------------------------------------------------|-----------------------------------------------------------------------------|-----------|--------------------|--------|
|                                                                                                    | İlan Listesi                                                                |           |                    | V      |
|                                                                                                    | İlan Adı                                                                    | İlan Türü | Son Başvuru Tarihi | İşlem  |
|                                                                                                    | AVUKAT                                                                      | 0006      | 25/01/2021         | Başvur |
|                                                                                                    | KORUMA VE GÜVENLİK GÖREVLİSİ                                                | 0006      | 15/01/2021         | Başvur |
|                                                                                                    | Test İlanı Başvuru yapmayınız. (160 Kadrolu Ceza İnfaz Kurumu Kâtibi Alımı) | 0007      | 15/01/2021         | Başvur |
|                                                                                                    |                                                                             |           |                    |        |

7. İlan ile ilgili bilgilendirme metnini okuduktan sonra "Yukarıdaki bilgilendirme metnini okudum ve kabul ediyorum" seçeneğini işaretledikten sonra "Devam Et" butonuna tıklayınız.

| u hizmet Adalet<br>akanlığı işbirliği ile e-<br>evlet kapısı altyapısı | < Geri                                                       |                                                                                                    |
|------------------------------------------------------------------------|--------------------------------------------------------------|----------------------------------------------------------------------------------------------------|
| üzerinden sunulmaktadır.                                               | İlan Adı                                                     | Test İlanı Başvuru yapmayınız. (160 Kadrolu Ceza İnfaz Kurumu Kâtibi Alımı)                                                                                                   |
|                                                                        | Asıl başvurular 18/0<br>https://cte.adalet.go<br>almaktadır. | 1/2021 tarihinde başlayacaktır. İlana Ilişkin duyuru Genel Müdürlüğümüzün<br>v.tr/Home/SayfaDetay/160-kadrolu-ceza-infaz-kurumu-k-tibi-alim-ilani29122020022620 adresinde yer |
|                                                                        | ★                                                            | ilgilendirme yazısını okudum ve kabul ediyorum.<br>iniz takdirde işleme devam edemezsiniz.                                                                                    |
|                                                                        |                                                              | Devam Et >                                                                                                    |

**8.** Açılan sayfada pozisyon sekmesi altında yer alan açılı liste kutusundan ceza infaz kurumu katibi pozisyonu seçim yaptıktan sonra "**Devam Et**" butonuna tıklayınız.

| Bu hizmet Adalet<br>Bakanlığı işbirliği ile e-<br>Devlet Kapısı altyapısı | < Geri           |                                                                             |
|---------------------------------------------------------------------------|------------------|-----------------------------------------------------------------------------|
| üzerinden sunulmaktadır.                                                  | İlan Adı         | Test İlanı Başvuru yapmayınız. (160 Kadrolu Ceza İnfaz Kurumu Kâtibi Alımı) |
| г                                                                         |                  |                                                                             |
|                                                                           | Alan Seçimi      |                                                                             |
|                                                                           | *Pozisyon        |                                                                             |
|                                                                           | Ceza İnfaz Kurum | mu Katibi 👻                                                                 |
| L                                                                         |                  |                                                                             |
|                                                                           |                  |                                                                             |
|                                                                           |                  | Devam Et >                                                                  |

- 9. Açılan sayfada bilgilendirme yazısını okuduktan sonra "Yukarıdaki bilgilendirme yazısını okudum ve kabul ediyorum." Seçeneğini işaretleyip "Kaydet ve İlerle" butonuna tıklayın.
- 10. 1. işlem adımında erkek adaylar için askerlik durumuna dair bilgiler yer almaktadır. Bilgilerin doğruluğunu kontrol edip "Kaydet ve İlerle" butonuna tıklayın. Bu sayfada askerlik durumunuza ilişkin herhangi bir bilgi yok ise bağlı bulunduğunuz askerlik şubesi ile irtibata geçiniz. Bilgi güncellemesi yapıldıktan sonra başvuruya devam ediniz.

| <ul> <li>Bu işlem için yaklaşık 12<br/>dakikanıza ayırmalısınız.</li> </ul> | Askerlik Bilgisi (Genel)<br>Askerlik Durumu<br>Yükümlünün T.C. Kimlik<br>Numarası | AŞAĞIDA KİMLİĞİ YAZILI YÜKÜMLÜ, ASKERLİK HİZMETİNİ YERİNE GETİRMİŞTİR. |
|-----------------------------------------------------------------------------|-----------------------------------------------------------------------------------|------------------------------------------------------------------------|
| Bu işlem toplam 12<br>aşamalıdır. Şu anda 1.<br>aşamadasınız.               | Yükümlünün Adı Soyadı                                                             |                                                                        |
| 1. Askerlik Bilgisi<br>(Genel)                                              |                                                                                   | Kaydet ve lierle >                                                     |

11. 2. işlem adımında adli sicil kaydı bilgileriniz yer almaktadır. Bilgilerin doğruluğunu kontrol edip "Kaydet ve İlerle" butonuna tıklayınız.

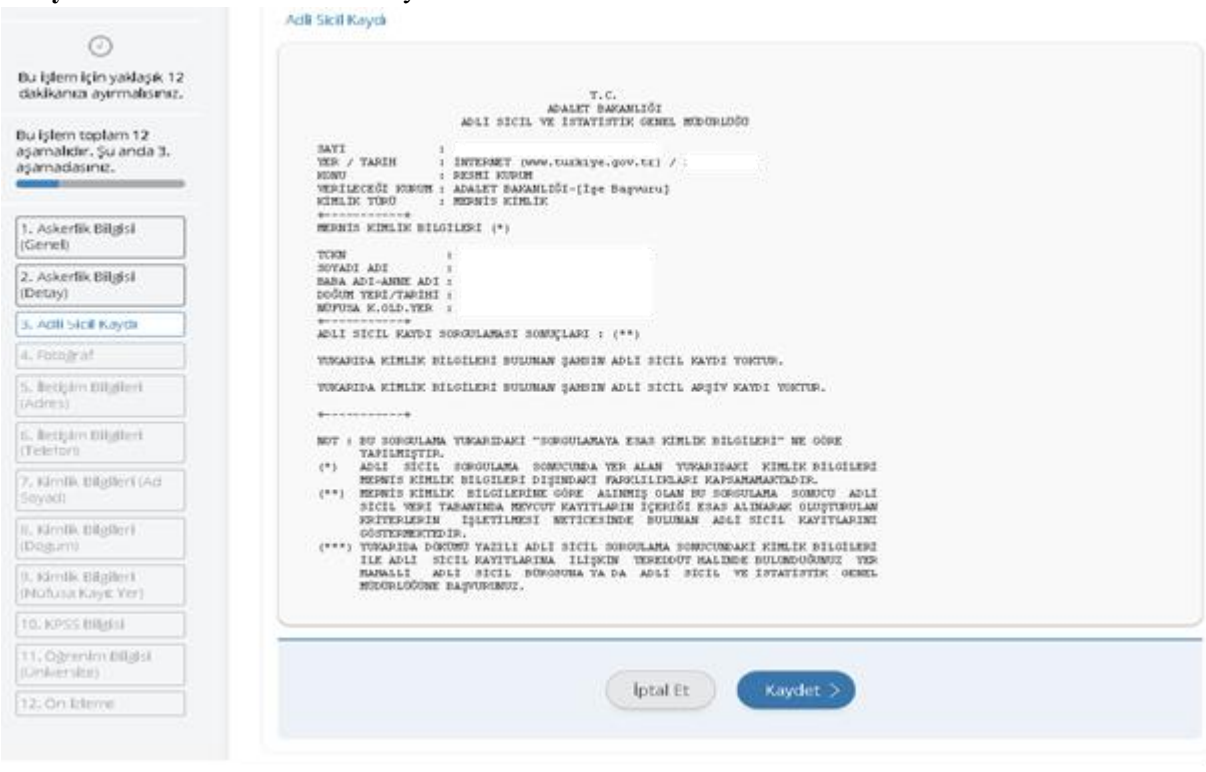

12. 3. işlem adımında diploma, transkript ve sertifika yüklemesini yapınız. Fakülte veya yüksekokulların bilgisayar bölümü, adalet meslek yüksekokulu veya meslek yüksekokullarının adalet, adalet ön lisans veya ceza infaz ve güvenlik hizmetleri programı, lise veya meslek liselerinin adalet alanı ve ilgili mevzuat uyarınca bunlara denkliği kabul edilen program veya alanları ile diğer lise ve dengi okulların bilgisayar veya bilişim teknolojileri alanlarından mezun olanların daktilo veya bilgisayar sertifikası yükleme zorunluluğu bulunmamaktadır. Ancak mevcut olanların sisteme sertifika bölümünde yüklemelerinde sakınca bulunmamaktadır.

Yukarıda sayılanlar dışında, en az lise veya dengi okul mezunu olup, daktilo ya da bilgisayar dersini başarıyla tamamladığını belgelemek veya son başvuru tarihi itibarıyla Millî Eğitim Bakanlığınca onaylı veya kamu kurum ve kuruluşlarınca düzenlenen kurslar sonucu verilen daktilo ya da bilgisayar sertifikasına sahip olmaları gerekmektedir. Örgün eğitim yoluyla verilen bilgisayar ya da daktilografi dersini başarıyla tamamladığını resmi olarak belgeleyenlerden daktilo veya bilgisayar sertifikası istenmeyecek ancak daktilo ya da bilgisayar dersini başarıyla tamamladığını gösteren belgeyi **transkript kısmına eklemeleri gerekmektedir.** 

Her bir belge boyutu en fazla 0,85 Mb olabilir. "Kaydet" butonuna tıklayıp devam ediniz.

| Bu işlem için yaklaşık 10<br>dakikanızı ayırmalısınız.<br>u işlem toplam <b>10</b><br>şamalıdır. Şu anda <b>3</b> .<br>şamadasınız. | Ek Dosyalar<br>Dosya Listesi                                         |
|----------------------------------------------------------------------------------------------------|----------------------------------------------------------------------|
|                                                                                                    | *Diploma                                                             |
| I. Askerlik Bilgisi (Detay)                                                                                                    | Dosva Eklavin                                                        |
| 2. Adlı Sicil Kaydı                                                                                                    | Vera kutu jezikojimi klavin                                          |
| 3. Ek Dosyalar                                                                                                    |                                                                      |
| 1. Fotoğraf                                                                                                    | Dosya boyutu en fazla 0.85 MB büyüklüğünde pdf formatında olacaktır. |
| 5. İletişim Bilgileri<br>Adres)                                                                                                    | Transkript                                                           |
| 5. Kimlik Bilgileri (Nüfusa<br>(ayıt Yer)                                                                                           | Dosya Ekleyin                                                        |
| 7. KPSS Bilgisi                                                                                                    | Veya kutu içerisine sürükleyin.                                      |
| . Sertifikalar                                                                                                    |                                                                      |
| . Tercih Listesi                                                                                                    | Dosya boyutu en tazia u.as imbibuyukugunue por tormatinda olacaktir. |
| 0. Ön İzleme                                                                                                    |                                                                      |

**13.** 4. işlem adımında fotoğrafınızın yüklemesini yapınız. Fotoğraf yüklendikten sonra "**İlerle**" butonuna tıklayın. Fotoğrafını ortaladıktan sonra "**Kaydet ve İlerle**" butonuna tıklayın.

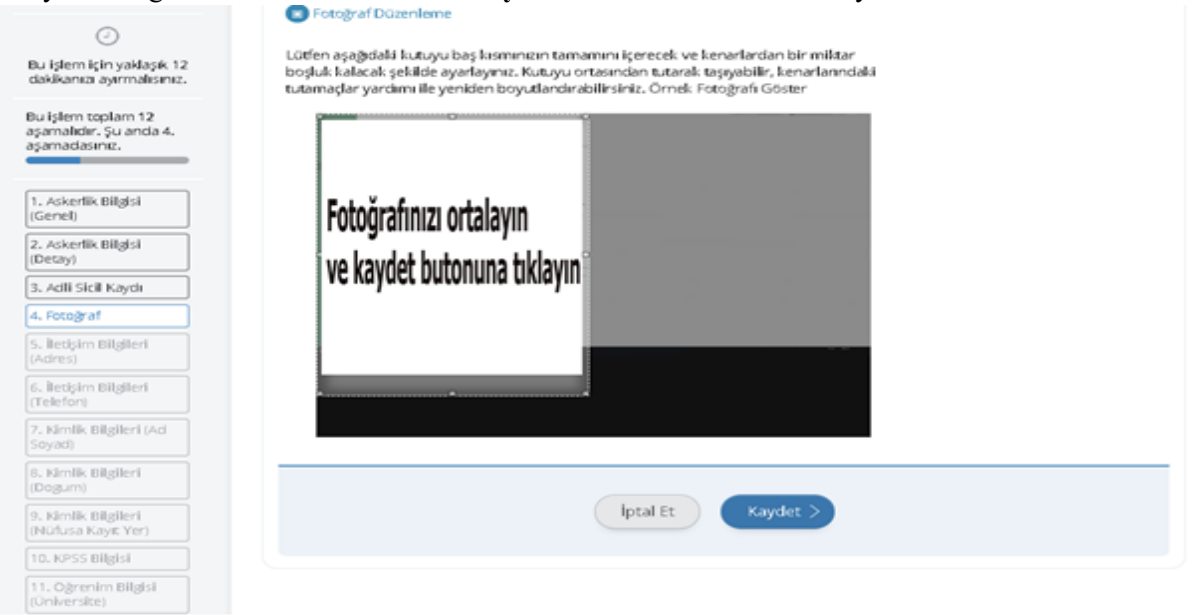

14. 5. işlem adımında iletişim bilgilerinizin doğruluğunu kontrol ediniz. Sayfada bulunan bilgilerinizde yanlışlık var ise bilgilerinizin e-Devlet sistemindeki ilgili sayfadan veya ilgili kurumdan güncelleme işlemini yaptıktan sonra başvuruya doğru bilgileriniz ile devam ediniz. İkamet adresinizi iletişim adresi olarak kullanmak istemiyorsanız "Hayır, Farklı Bir İletişim Adresi Girmek İstiyorum" seçeneğini tıklayıp, iletişim adresi olarak belirtmek istediğiniz adresi giriniz.

|                                         | lletişim Bilgileri (Adres)                                                                                                    |
|-----------------------------------------|----------------------------------------------------------------------------------------------------|
| 0                                       | *Cep Telefonu                                                                                                    |
| dakikanızı ayırmalısınız.               | Bilgileri kontrol ediniz.                                                                                                    |
| Bu işlem toplam 12                      | Doğrulanmış cep telefonu numaranızı İletişim Seçenekleri sayfasından değiştirebilirsiniz.                                                      |
| aşamalıdır. Şu anda 5.<br>aşamadasınız. | *E-Posta Adresi                                                                                                    |
|                                         | Bilgileri kontrol ediniz.                                                                                                    |
| 1. Askerlik Bilgisi<br>(Genel)          | Doğrulanmış e-posta adresinizi İletişim Seçenekleri sayfasından değiştirebilirsiniz.                                                           |
| 2. Askerlik Bilgisi<br>(Detay)          | ikamet Adresi                                                                                                    |
| 3. Adli Sicil Kaydı                     | Bilgileri kontrol ediniz.                                                                                                    |
| 4. Fotoğraf                             |                                                                                                    |
| 5. İletişim Bilgileri<br>(Adres)        |                                                                                                    |
| 6. İletişim Bilgileri<br>(Telefon)      | Bu alanda sistemde kayıtlı olan ikamet adresiniz görüntülenmektedir. Ikamet adresinizde değişiklik varsa<br>tekrar sorgulamak için tıklayınız. |
| 7. Kimlik Bilgileri (Ad                 | *İkamet Adresinizi İletişim Adresi Olarak Kullanmak İstiyor musunuz?                                                                           |
| Soyadi                                  | O Evet O Hayır, Farklı Bir İletişim Adresi Girmek İstiyorum                                                                                    |
| 8. Kimlik Bilgileri                     |                                                                                                    |

| <ul> <li>Hizmeti tamamlamak<br/>için bu alanı mutlaka<br/>doldurmalismiz.</li> </ul> | *ikamet Adresinizi iletişim Adresi Olarak Kullanmak İstiyor musunuz?     O Evet      Hayır, Farklı Bir İletişim Adresi Girmek İstiyorum |
|--------------------------------------------------------------------------------------|----------------------------------------------------------------------------------------------------|
|                                                                                      | *iletişim Adresi                                                                                                    |
|                                                                                      | lptal Et Kaydet >                                                                                                    |

**15.** 6. işlem adımında kimlik bilgilerinizin doğruluğunu kontrol edip "**Kaydet**" butonuna tıklayınız.

| 0                                                      | T C Kimlik Numarası                                                                                                    |
|--------------------------------------------------------|----------------------------------------------------------------------------------------------------|
| Bu işlem için yaklaşık 12<br>dakikanızı ayırmalısınız. | Adı Soyadı                                                                                                    |
| Bu işlem topları 12                                    | Cinsiyeti                                                                                                    |
| aşamalıdır. Şu anda 9.<br>aşamadasınız.                | Anne Adi                                                                                                    |
|                                                        | Baba Adı                                                                                                    |
| 1. Askerlik Bilgisi                                    | Doğum Yeri                                                                                                    |
| (Genel)                                                | Doğum Tarihi                                                                                                    |
| 2. Askerlik Bilgisi<br>(Detay)                         | Medeni Hali                                                                                                    |
| 3. Adli Sicil Kaydı                                    | Nüfusa Kayıtlı Olduğu İl                                                                                                    |
| 4. Fotoğraf                                            | Nüfusa Kayıtlı Olduğu İlçe                                                                                                    |
| 5. İletişim Bilgileri<br>(Adres)                       | Yukanda sistemde kayıtlı olan kimlik bilgileriniz görüntülenmektedir. Kimlik bilgilerinizde değişiklik varsa tekrar     sora lamak irin teknançı |
| 6. İletişim Bilgileri<br>(Telefon)                     | Sol guardinan iyo i amaginina.                                                                                                    |
| 7. Kimlik Bilgileri (Ad<br>Soyad)                      |                                                                                                    |
| 8. Kimlik Bilgileri<br>(Dogum)                         | Iptal Et Kaydet >                                                                                                    |
| 9. Kimlik Bilgileri<br>(Nüfusa Kayıt Yer)              |                                                                                                    |

**16.** 7. işlem adımında 2020 yılı lisans KPSS P3, ön lisans KPSSP93 ve ortaöğretim KPSSP94 puan türünden almış olduğunuz puanlar otomatik olarak getirilmektedir. 2020 yılında Kamu Personeli Seçme Sınavı'na girmeyen veya sınava girip puanı hesaplanmayan adaylar için bu alan boş gelmektedir. Bu şekilde yapılan başvurular değerlendirmeye alınmaz.

| İş Başvurusu                                                                                          |                                        | * 9               | + |
|----------------------------------------------------------------------------------------------------|----------------------------------------|-------------------|---|
| Bu hizmet Adalet<br>Bakanlığı işbirliği ile e-<br>Devlet Kapısı altyapısı<br>üzerinden sunulmaktadır. | KPSS Bilgisi                           |                   |   |
| -                                                                                                    | 2020-KPSS Lisans / ÖABT Sınav Sonuçlar |                   |   |
| 0                                                                                                    | Puan Türü                              | Puan              |   |
| Bu işlem için yaklaşık 10                                                                             | PUAN_15                                |                   |   |
| dakikanızı ayırmalısınız.                                                                             | PUAN_14                                |                   |   |
| Bu islem toplam 10                                                                                    | PUAN_1                                 |                   |   |
| aşamalıdır. Şu anda 7.                                                                                | PUAN_2                                 |                   |   |
| aşamadasınız.                                                                                         | PUAN_3                                 |                   |   |
|                                                                                                    | PUAN_4                                 |                   |   |
| 1. Askerlik Bilgisi (Detay)                                                                           | PUAN_5                                 |                   |   |
| 2. Adli Sicil Kaydı                                                                                   |                                        |                   |   |
| 3. Ek Dosyalar                                                                                        |                                        |                   |   |
| 4. Fotoğraf                                                                                           |                                        | lptal Et Kaydet > |   |
| 5 lletisim Bilgileri                                                                                  |                                        |                   |   |

17. 8.işlem adımında sertifika bilgileri ve uygulama sınavında kullanacağınız klavye türü bilgileri talep edilmektedir. <u>"Sertifika Adı" talep edilen bölüme mutlaka Q veya F klavye türünü yazınız.</u> Daha sonra varsa sertifika bilgilerinizi işleyiniz. Örneğin; Klavye Türü F- Bilgisayar İşletmenliği veya Klavye Türü Q-Bilgisayar İşletmenliği

Yalnızca Klavye Türü belirtecek olan adaylar: "Klavye Türü F" ya da "Klavye Türü Q" yazarak ardından "Sertifika Tarihine" başvuru tarihini yazacaklardır.

## Sertifika bilgisi yazacak adaylar ise;

Sertifika Adı Bölümüne: Klavye Türü F - ...... Sertifikası,

Sertifikanın Alındığı Tarih ve Sertifikanın hangi kurumdan alındığı bilgisi yazılacaktır.

| bevlet Kapısı altyapısı<br>izerinden sunulmaktadır.                                                                                                    | KLAVYE TÜRÜNÜ MU<br>SERTIFIKANIZ BULUN                                                                                           | JTLAKA "SERTİFİKA ADI" KUTUCUĞU ALTINDA YER ALAN BÖLÜME YAZINIZ!<br>MMASA DAHİ BU BÖLÜME KLAVYE TÜRÜ E YADA O OLARAK YAZINIZ. ARDINDAN SERTİFİKA |
|----------------------------------------------------------------------------------------------------|----------------------------------------------------------------------------------------------------|----------------------------------------------------------------------------------------------------|
| 0                                                                                                    | Sertifikalar Bilgilerinizi işleyin<br>BÖLÜMÜNE BAŞVUR                                                                            | NİZ. SERTİFİKA BİLGİLERİ BEYAN ETMEYEN ADAYLAR SERTİFİKANIN ALINDIĞI TARİH<br>U TARIHINI YAZABİLİRLER.                                           |
| Bu işlem için yaklaşık 10<br>dakikanızı ayırmalısınız.                                                                                                    |                                                                                                    |                                                                                                    |
| 3u işlem toplam <b>10</b><br>aşamalıdır. Şu anda <b>8</b> .<br>aşamadasınız.                                                                                                    | Sertifika Adı<br>ILK ÖNCELİKLE "KLA<br>Q" YAZINIZ. ARDINE                                                                        | VYE TÜRÜ F" VEYA "KLAVYE TÜRÜ<br>DAN SERTİFİKA BİLGİLERİNİZİ YAZINIZ.                                                                            |
|                                                                                                    | Sec. 1997                                                                                                    |                                                                                                    |
| 1 Ackorlik Bilgici (Dotat)                                                                                                    | Sertifikanın Alındığı Tarih                                                                                                    | ÖRNEĞİN; KLAVYE TÜRÜ F - BİLGİSAYAR                                                                                                    |
| 1. Askerlik Bilgisi (Detay)                                                                                                    | Sertifikanın Alındığı Tarih<br>Örn. 18/12/2008 🕑 🖪                                                                               | ÖRNEĞİN; KLAVYE TÜRÜ F - BİLGİSAYAR                                                                                                    |
| 1. Askerlik Bilgisi (Detay)<br>2. Adli Sicil Kaydı                                                                                                    | Sertifikanın Alındığı Tarih<br>Örn. 18/12/2008 🧼 🖻<br>Bu alana "Tarih Seç" özelliği ile ya da GG/                                | ÖRNEĞİN; KLAVYE TÜRÜ F - BİLGİSAYAR<br>İŞLETMENLİĞİ                                                                                              |
| 1. Askerlik Bilgisi (Detay)<br>2. Adli Sicil Kaydı<br>3. Ek Dosyalar                                                                                                    | Sertifikanın Alındığı Tarih<br>Örn. 18/12/2008 🕑 🖪<br>Bu alana "Tarih Seç" özelliği ile ya da GG/                                | ÖRNEĞİN; KLAVYE TÜRÜ F - BİLGİSAYAR<br>İŞLETMENLİĞİ                                                                                              |
| 1. Askerlik Bilgisi (Detay)<br>2. Adli Sicii Kaydı<br>3. Ek Dosyalar<br>4. Fotoğraf                                                                                                    | Sertifikanın Alındığı Tarih<br>Örn. 18/12/2008 🕑 🖪<br>Bu alana "Tarih Seç" özelliği ile ya da GG/<br>Sertifikanın Alındığı Kurum | ÖRNEĞİN; KLAVYE TÜRÜ F - BİLGİSAYAR<br>İŞLETMENLİĞİ                                                                                              |
| 1. Askerlik Bilgisi (Detay)<br>2. Adli Sicii Kaydı<br>3. Ek Dosyalar<br>4. Fotoğraf<br>5. İletişim Bilgileri<br>(Adres)                                                                 | Sertifikanın Alındığı Tarih<br>Örn. 18/12/2008  Bu alana "Tarih Seç" özelliği ile ya da GG/<br>Sertifikanın Alındığı Kurum       | ÖRNEĞİN; KLAVYE TÜRÜ F - BİLGİSAYAR<br>işLETMENLİĞİ<br>//AA/YYYY biçiminde tarih giriniz.                                                        |
| 1. Askerlik Bilgisi (Detay)<br>2. Adli Sicii Kaydı<br>3. Ek Dosyalar<br>4. Fotoğraf<br>5. İletişim Bilgileri<br>(Adres)<br>6. Kimlik Bilgileri (Nüfusa<br>Kayıt Yer)                    | Sertifikanın Alındığı Tarih<br>Örn. 18/12/2008                                                                                   | ÖRNEĞİN; KLAVYE TÜRÜ F - BİLGİSAYAR         İŞLETMENLİĞİ         ZAAVYYY biçiminde tarih giriniz.                                                |
| 1. Askerlik Bilgisi (Detay)<br>2. Adli Sicil Kaydı<br>3. Ek Dosyalar<br>4. Fotoğraf<br>5. İletişim Bilgileri<br>(Adres)<br>6. Kimlik Bilgileri (Nüfusa<br>Kayıt Yer)<br>7. KPSS Bilgisi | Sertifikanın Alındığı Tarih<br>Örn. 18/12/2008  [<br>Bu alana "Tarih Seç" özelliği ile ya da GG/<br>Sertifikanın Alındığı Kurum  | ÖRNEĞİN; KLAVYE TÜRÜ F - BİLGİSAYAR         İŞLETMENLİĞİ         JAAVYYY biçiminde tarih giriniz.                                                |

18. 9. işlem adımında başvurmak istediğiniz sınav komisyonunu seçiniz. Yalnızca 1 (bir) sınav merkezine müracaat hakkınız bulunmaktadır. Sınavı kazanmanız durumunda seçmiş olduğunuz komisyona bağlı ceza infaz kurumlarından birine atamanız yapılacaktır.

| Adalet Bakanlığı<br>İş Başvurusu                                                                      |        |                                                                   | * ¥ f |
|----------------------------------------------------------------------------------------------------|--------|-------------------------------------------------------------------|-------|
| Bu hizmet Adalet<br>Bakanlığı işbirliği ile e-<br>Devlet Kapısı altyapısı<br>üzerinden sunulmaktadır. | < Ge   | ri                                                                |       |
| 0                                                                                                    | Tercił | Listesi                                                           |       |
| Bu işlem için yaklaşık 10                                                                             | Tercih | Listesi                                                           |       |
| dakikanizi ayirmalisiniz.                                                                             | Seç    | Seçilebilecek Pozisyonlar                                         |       |
| Bu işlem toplam <b>10</b>                                                                             | 0      | Bakırköy Adlî Yargı İlk Derece Mahkemesi Adalet Komisyonu         |       |
| aşamalıdır. Şu anda <b>9</b> .<br>asamadasınız                                                        | 0      | Bandırma Adlî Yargı İlk Derece Mahkemesi Adalet Komisyonu         |       |
|                                                                                                    | 0      | Diyarbakır Adlî Yargı İlk Derece Mahkemesi Adalet Komisyonu       |       |
|                                                                                                    | 0      | Hatay Adlî Yargı İlk Derece Mahkemesi Adalet Komisyonu            |       |
| 1. Askerlik Bilgisi (Detay)                                                                           | 0      | İskenderun Adlî Yargı İlk Derece Mahkemesi Adalet Komisyonu       |       |
| 2. Adli Sicil Kaydı                                                                                   | 0      | İstanbul Anadolu Adlî Yargı İlk Derece Mahkemesi Adalet Komisyonu |       |
| 3. Ek Dosvalar                                                                                        | > 💿    | İzmir Adlî Yargı İlk Derece Mahkemesi Adalet Komisyonu            |       |
| 4. Taka žvof                                                                                          | 0      | Kayseri Adlî Yargı İlk Derece Mahkemesi Adalet Komisyonu          |       |
| 4. Fotograf                                                                                           | 0      | Kocaeli Adlî Yargı İlk Derece Mahkemesi Adalet Komisyonu          |       |
| 5. İletişim Bilgileri                                                                                 | 0      | Tarsus Adlî Yargı İlk Derece Mahkemesi Adalet Komisyonu           |       |
| (Adies)                                                                                               | 0      | Tekirdağ Adlî Yargı İlk Derece Mahkemesi Adalet Komisyonu         |       |
| 6. Kimlik Bilgileri (Nüfusa<br>Kayıt Yer)                                                             | 0      | Van Adlî Yargı İlk Derece Mahkemesi Adalet Komisyonu              |       |
| 7. KPSS Bilgisi                                                                                       | -      |                                                                   |       |
| 8. Sertifikalar                                                                                       |        |                                                                   |       |
| 9. Tercih Listesi                                                                                     |        | Ekle                                                              |       |

**19.** 10. işlem adımında başvuru esnasında beyanda bulunduğunuz tüm bilgilerinizin doğruluğunu kontrol ettikten sonra "**Yukarıdaki bilgilerimin doğruluğunu kabul ediyorum.**" seçeneğini işaretledikten sonra "**Başvur**" butonuna tıklayınız.

| Bu şartı kabul etmediğiniz takdirde işleme devam edemezsiniz. | * 🗆 Yukarıdaki bilgilerimin doğruluğunu kabul ediyorum.       |
|---------------------------------------------------------------|---------------------------------------------------------------|
| Başvur >                                                      | Bu şartı kabul etmediğiniz takdirde işleme devam edemezsiniz. |
|                                                               | Başvur >                                                      |

**20.** Adalet Bakanlığı İş Başvurusu sayfasında Başvurularım kısmında başvuru durumunuzu kontrol edebilirsiniz.

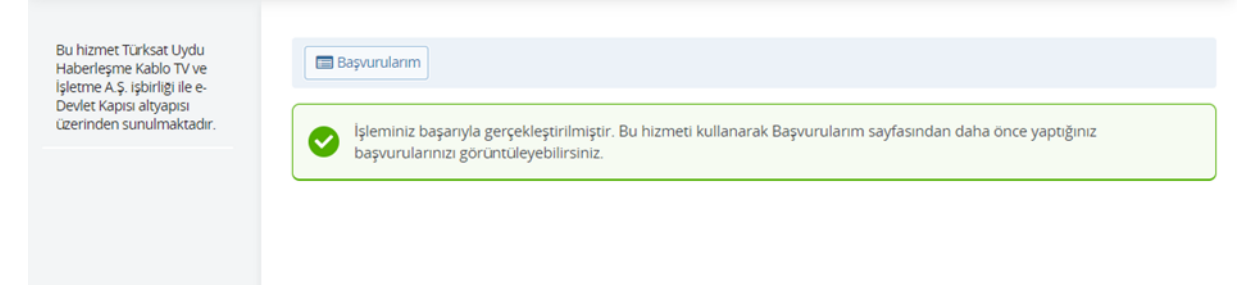

- **21.** Başvurunuzu tamamladıktan sonra "**Başvuru Bilgileri**" butonuna basarak doldurmuş olduğunuz bilgileri kontrol edebilirsiniz. Başvurunuzda hata veya eksik olması durumunda "**İptal Et**" butonuna tıklayınız. Başvuru iptal işlemi 05/02/2021 tarihine kadar yapılabilmektedir.
- **22.** İptal edilen başvuru sonrası tekrar başvuru yapmak istemeniz halinde tüm adımları baştan uygulamanız gerekmektedir.

"Başvurularım" ekranından "Başvuru Tamamlandı" ibaresi görülmeyen hiçbir başvuru değerlendirilmeye alınmayacaktır. Bu hususta sorumluluk başvuru yapan adaya aittir. Yaşanacak mağduriyetlerden ötürü hak kaybı yaşayan adayların talepleri dikkate alınmayacaktır.

Başarılar dileriz.

| 160 CEZA İNFAZ KURUMU KATİBİ KONTENJAN DAĞILIM TABLOSU |            |                  |            |                                                                   |                           |           |                                                                |  |  |
|--------------------------------------------------------|------------|------------------|------------|-------------------------------------------------------------------|---------------------------|-----------|----------------------------------------------------------------|--|--|
| SIRA<br>NO                                             | iL 🗸       | SINAV MERKEZİ    | AĞIR CEZA  | CEZA İNFAZ KURUMU                                                 | KURUM<br>BAZLI<br>DAĞILIM | KONTENJAN | UYGULAMA SINAVINA<br>ÇAĞIRALACAK ADAY SAYISI<br>(KONTENJAN*20) |  |  |
|                                                        | PAUKECIP   |                  |            | Bandırma 1 Nolu T Tipi Kapalı Ceza İnfaz Kurumu                   | 4                         |           | 190                                                            |  |  |
| 1                                                      | DALIKESIK  | BANDIRWA         | BANDIRIVIA | Bandırma 2 Nolu T Tipi Kapalı Ceza İnfaz Kurumu                   | 5                         | 9         | 180                                                            |  |  |
|                                                        |            |                  | DİYARBAKIR | Diyarbakır E Tipi Kapalı Ceza İnfaz Kurumu                        | 2                         | 8         | 160                                                            |  |  |
|                                                        |            | DİYARBAKIR       |            | Diyarbakır D Tipi Yüksek Güvenlikli Kapalı Ceza İnfaz Kurumu      | 2                         |           |                                                                |  |  |
| 2                                                      | DİYARBAKIR |                  |            | Diyarbakır 3 Nolu T Tipi Kapalı Ceza İnfaz Kurumu                 | 2                         |           |                                                                |  |  |
|                                                        |            |                  |            | Diyarbakır 4 Nolu T Tipi Kapalı Ceza İnfaz Kurumu                 | 1                         |           |                                                                |  |  |
|                                                        |            |                  |            | Diyarbakır 2 Nolu Yüksek Güvenlikli Kapalı Ceza İnfaz Kurumu      | 1                         |           |                                                                |  |  |
| 3                                                      | ματαγ      | ματαγ            | ματαγ      | Hatay T Tipi Kapalı Ceza İnfaz Kurumu                             | 6                         | 9         | 160                                                            |  |  |
| Ĵ                                                      |            |                  |            | Hatay Çocuk ve Gençlik Kapalı Ceza İnfaz Kurumu                   | 2                         | 8         | 100                                                            |  |  |
| 4                                                      | НАТАУ      | İSKENDERUN       | İSKENDERUN | İskenderun T Tipi Kapalı Ceza İnfaz Kurumu                        | 5                         | 5         | 100                                                            |  |  |
|                                                        |            |                  |            | Bakırköy/ Metris 1 Nolu T Tipi Kapalı Ceza İnfaz Kurumu           | 6                         |           |                                                                |  |  |
|                                                        |            |                  |            | Bakırköy/ Metris 2 Nolu T Tipi Kapalı Ceza İnfaz Kurumu           | 4                         |           |                                                                |  |  |
|                                                        |            |                  |            | Silivri 1 No.lu L Tipi Kapalı Ceza İnfaz Kurumu                   | 4                         |           |                                                                |  |  |
|                                                        |            |                  |            | Silivri 2 No.lu L Tipi Kapalı Ceza İnfaz Kurumu                   | 5                         |           |                                                                |  |  |
|                                                        |            |                  |            | Silivri 3 No.lu L Tipi Kapalı Ceza İnfaz Kurumu                   | 1                         |           |                                                                |  |  |
| 5                                                      | ISTANBUL   | BAKIRKOY         | BAKIRKOY   | Silivri 4 No.lu L Tipi Kapalı Ceza İnfaz Kurumu                   | 4                         | 45        | 900                                                            |  |  |
|                                                        |            |                  |            | Silivri 5 No.lu L Tipi Kapalı Ceza İnfaz Kurumu                   | 6                         |           |                                                                |  |  |
|                                                        |            |                  |            | Silivri 6 No.lu L Tipi Kapalı Ceza İnfaz Kurumu                   | 6                         |           |                                                                |  |  |
|                                                        |            |                  |            | Silivri 7 No.lu L Tipi Kapalı Ceza İnfaz Kurumu                   | 5                         |           |                                                                |  |  |
|                                                        |            |                  |            | Silivri 8 No.lu L Tipi Kapalı Ceza İnfaz Kurumu                   | 4                         |           |                                                                |  |  |
|                                                        |            |                  |            | Maltepe 1 Nolu L Tipi Kapalı Ceza İnfaz Kurumu                    | 6                         |           | 360                                                            |  |  |
|                                                        |            |                  | İSTANBUL   | Maltepe 2 Nolu L Tipi Kapalı Ceza İnfaz Kurumu                    | 6                         | 18        |                                                                |  |  |
| 6                                                      | İSTANBUL   | İSTANBUL ANADOLU | ANADOLU    | Maltepe 3 Nolu L Tipi Kapalı Ceza İnfaz Kurumu                    | 3                         |           |                                                                |  |  |
|                                                        |            |                  |            | Maltepe Çocuk ve Gençlik Kapalı Ceza İnfaz Kurumu                 | 3                         |           |                                                                |  |  |
| 7                                                      | izmir      |                  |            | İzmir 1 Nolu T Tipi Kapalı Ceza İnfaz Kurumu                      | 6                         |           | 400                                                            |  |  |
|                                                        |            | BERGAMA          | izmir      | İzmir 2 Nolu T Tipi Kapalı Ceza İnfaz Kurumu                      | 5                         | - 20      |                                                                |  |  |
|                                                        |            |                  |            | İzmir 3 Nolu T Tipi Kapalı Ceza İnfaz Kurumu                      | 3                         |           |                                                                |  |  |
|                                                        |            |                  |            | İzmir 4 Nolu T Tipi Kapalı Ceza İnfaz Kurumu                      | 4                         |           |                                                                |  |  |
|                                                        |            |                  |            | İzmir Çocuk ve Gençlik Kapalı Ceza İnfaz Kurumu                   | 1                         |           |                                                                |  |  |
|                                                        |            |                  |            | Menemen T Tipi Kapalı Ceza İnfaz Kurumu                           | 1                         |           |                                                                |  |  |
| 8                                                      | KAYSERİ    | KAYSERİ          | KAYSERİ    | Kayseri Kapalı Ceza İnfaz Kurumu                                  | 3                         | - 10      | 200                                                            |  |  |
|                                                        |            |                  |            | Kayseri 1 Nolu T Tipi Kapalı Ceza İnfaz Kurumu                    | 3                         |           |                                                                |  |  |
|                                                        |            |                  |            | Kayseri Çocuk ve Gençlik Kapalı Ceza İnfaz Kurumu                 | 3                         |           |                                                                |  |  |
|                                                        |            |                  |            | Kayseri Kadın Kapalı Ceza İnfaz Kurumu                            | 1                         |           |                                                                |  |  |
| 9                                                      |            |                  | KOCAELİ    | Kocaeli 1 Nolu T Tipi Kapalı Ceza İnfaz Kurumu                    | 2                         | - 6       | 120                                                            |  |  |
|                                                        | KOCAELI    | KUCAELI          |            | Kocaeli 2 Nolu T Tipi Kapalı Ceza İnfaz Kurumu                    | 4                         |           |                                                                |  |  |
| 10                                                     | MERSIN     | TARSUS           | TARSUS     | Tarsus 1 Nolu T Tipi Kapalı Ceza İnfaz Kurumu                     | 5                         | 16        | 320                                                            |  |  |
|                                                        |            |                  |            | Tarsus 2 Nolu T Tipi Kapalı Ceza İnfaz Kurumu                     | 3                         |           |                                                                |  |  |
|                                                        |            |                  |            | Tarsus 3 Nolu T Tipi Kapalı Ceza İnfaz Kurumu                     | 4                         |           |                                                                |  |  |
|                                                        |            |                  |            | Tarsus Çocuk ve Gençlik Kapalı Ceza İnfaz Kurumu                  | 2                         |           |                                                                |  |  |
|                                                        |            |                  |            | Pozantı M Tipi Kapalı Ceza İnfaz Kurumu                           | 2                         |           |                                                                |  |  |
| 11                                                     | TEKİRDAĞ   | TEKİRDAĞ         | TEKİRDAĞ   | Tekirdağ 2 Nolu F Tipi Yüksek Güvenlikli Kapalı Ceza İnfaz Kurumu | 1                         | 5         | 100                                                            |  |  |
|                                                        |            |                  |            | Tekirdağ 1 Nolu T Tipi Kapalı Ceza İnfaz Kurumu                   | 1                         |           |                                                                |  |  |
|                                                        |            |                  |            | Tekirdağ 2 Nolu T Tipi Kapalı Ceza İnfaz Kurumu                   | 3                         |           |                                                                |  |  |
| 12                                                     | VAN        | VAN              | VAN        | Van T Tipi Kapalı Ceza İnfaz Kurumu                               | 3                         | 10        | 200                                                            |  |  |
|                                                        |            |                  |            | Van Yüksek Güvenlikli Kapalı Ceza İnfaz Kurumu                    | 2                         |           |                                                                |  |  |
|                                                        |            |                  |            | Van M Tipi Kapalı Ceza İnfaz Kurumu                               | 5                         | 1         |                                                                |  |  |
|                                                        |            |                  |            | TOPLAM                                                            | 160                       | 160       | 3200                                                           |  |  |